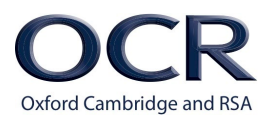

## How to use Kiteworks (file sharing application)

If you are new to using Kiteworks, you will receive an email (from staff at OCR) regarding being given 'secure access to xxx folder'. Then, follow the steps below to create a Kiteworks account:

- Click on the link in the email, saying 'access folder'. This will take you to a sign in screen. Input your own email address in the box saying username or email.
- Click next.
- This takes you to create an account screen. Your email address will already be shown, so all you need to do is create a password of your choice and confirm your password in the next box.
- Click on create account.
- You will then receive another email, which you will need to activate your account. In the email, click on the activate account link. This activates your account, and you will then be taken to the folder/workspace.

https://partnerfiles.cambridgeassessment.org.uk/

**To sign in**, enter your email address (used for OCR) in the 'Username or email' box, see below, and enter your password.

| Cambridge<br>Assessment    |          |
|----------------------------|----------|
| Sign in                    |          |
| Username or email          | Not you? |
| Ingrida.Kopmane@ocr.org.uk |          |
| Password                   |          |
| Sign in                    |          |
| Forgot password?           |          |

If you have forgotten your password, click on the **'Forgot password?**' link, and enter your email address. You should then receive an email enabling you to reset your password:

| Reset your kiteworks password                                                                                 |           | Yaho          | oo/Inbox 🤺   |                                                                                                   |
|----------------------------------------------------------------------------------------------------|-----------|---------------|--------------|---------------------------------------------------------------------------------------------------|
| partnerfiles@cambridgeassessment.org.uk     To: ingridkopman@yahoo.com                                        | l         | a Thu, 14 Maj | y at 12:06 🚽 | Assessment                                                                                        |
| kiteworks                                                                                                    |           |               |              | Reset password                                                                                    |
| Hi ingridkopman@yahoo.com,                                                                                    |           |               |              | ingridkopman@yahoo.com                                                                            |
| Someone recently requested a password change for your kiteworks accour<br>new password below.                 | it. You c | an set a      |              | New password                                                                                      |
| Reset password                                                                                                |           |               |              | Confirm new password                                                                              |
| If you didn't request this change, just ignore or delete this message.                                        |           |               |              | ·                                                                                                 |
| If you have any questions, please contact your administrator at<br>BTSServiceDesk@cambridgeassessment.org.uk. |           |               |              | <ul> <li>1 number(s)</li> <li>1 uppercase character(s)</li> <li>8 character(s) minimum</li> </ul> |
|                                                                                                    |           |               |              | Reset password                                                                                    |

To download materials from Kiteworks, either:

• select the required files using the tick box to the left of each file.

| kiteworks | Q Search                         |
|-----------|----------------------------------|
| Compose   | 📥 Download 🛅 Delete 🔗            |
| Inbox     | kiteworks > Test                 |
| Sent      | Kiteworks_WI_v1.1.docx' selected |
| Drafts 1  | Kiteworks_Wl_v1.1.docx           |

The option to **Download** will appear once a file has been selected. Select this and the materials will be downloaded and saved automatically into the downloads folder on your PC. Or you may receive a pop up box asking for a location to save. This will depend on your current computer settings

If more than one file has been selected, the materials will be downloaded as a ZIP file. This will need to be unzipped before saving to If more than one file has been selected, the materials will be downloaded as a ZIP file. This will need to be unzipped before saving to your computer.

• **or**, leave the files unticked and click on **'...More'**, then download, then Kiteworks will put all the files into a zip folder and save in the downloads folder on your w, or a pre-selected location depending on your current computer settings.:

| kiteworks                          | Q. Search                                                                              |  |  |  |
|------------------------------------|----------------------------------------------------------------------------------------|--|--|--|
| Compose                            | 📩 Upload 🕂 New 🚥 More                                                                  |  |  |  |
| Inbox<br>Sent<br>Drafts 1<br>Trash | kiteworks > NAT_R1_C<br>Name<br>RO51-01_comme<br>RO51-01_comme<br>Manage notifications |  |  |  |
| Outbox                             | RO51-01_comme                                                                          |  |  |  |
| Secured by kitework                | s Share securely and a                                                                 |  |  |  |
| NAT_R1_Camb_Natzip ^               |                                                                                        |  |  |  |

To upload materials into Kiteworks, select the relevant folder, and then either:

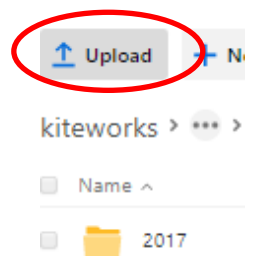

• Select **upload** then **upload files**. Highlight the materials to be uploaded and select Open. These will begin to upload into the Kiteworks folder.

OR

• Select materials to be uploaded from the folder saved on your computer and drag across into the relevant Kiteworks folder. They will start to upload automatically.